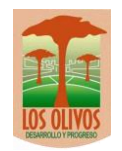

# SISTEMA DE MESA DE PARTES VIRTUAL

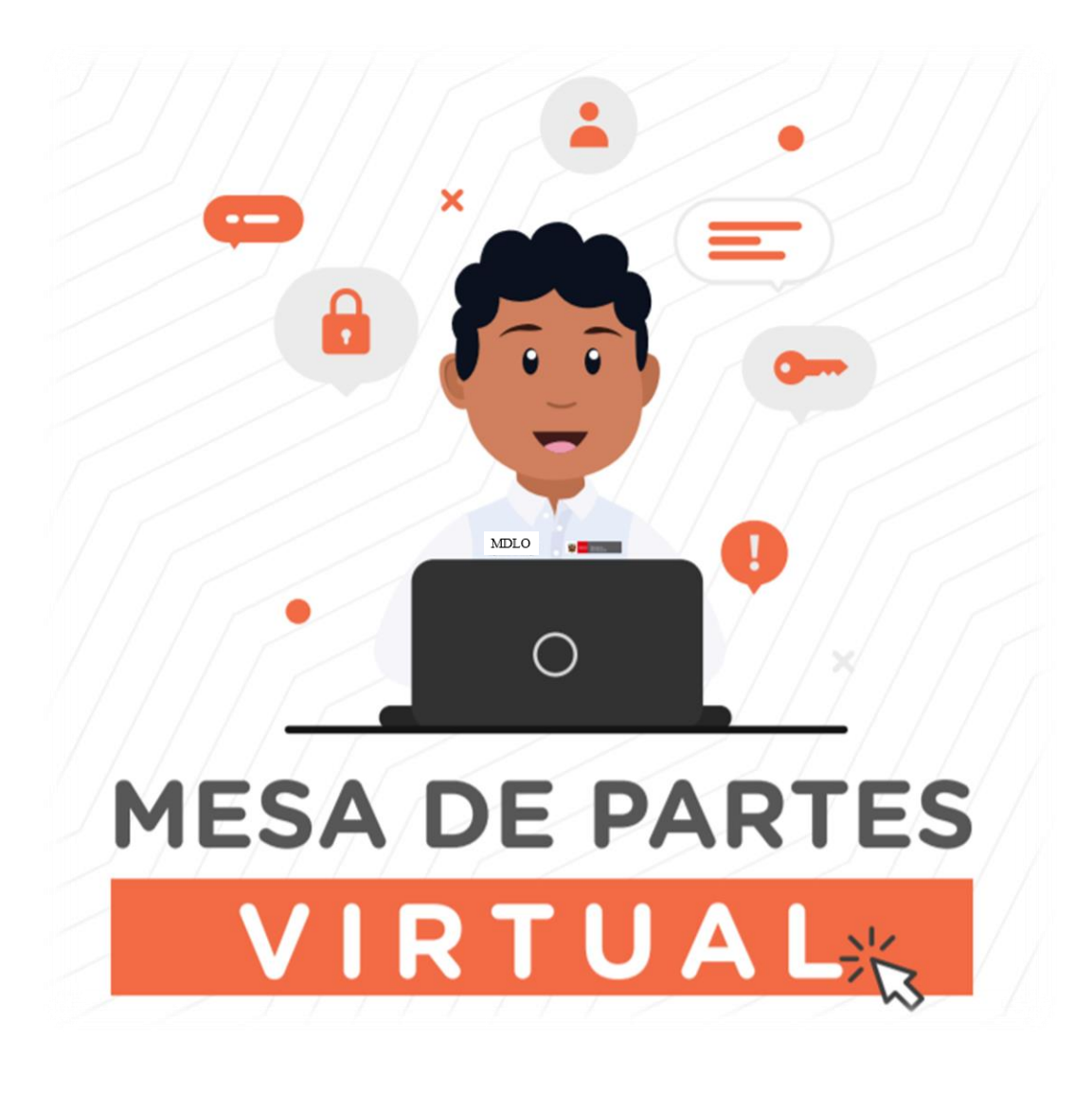

## **MANUAL DE USUARIO**

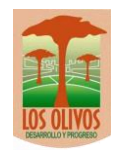

#### **DESCRIPCIÓN DEL SISTEMA**

El Sistema de Mesa de Partes Virtual, está diseñada para facilitar la presentación de documentos, registrando información desde la página web de la entidad, lo que permite automatizar y optimizar el tiempo en el proceso de presentación de documentos.

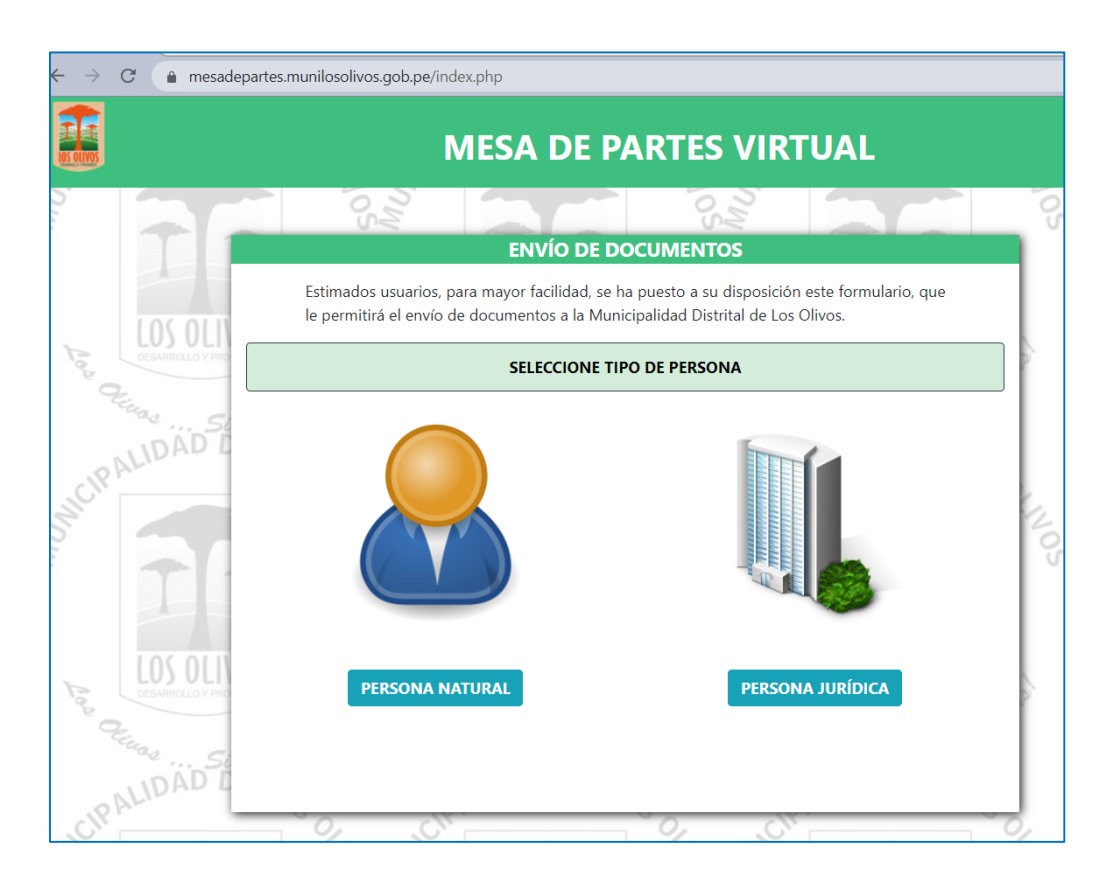

#### ACCESO AL SISTEMA

Para acceder a la Mesa de Partes Virtual, debes ingresar al siguiente enlace:

https://mesadepartes.munilosolivos.gob.pe/

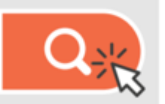

Una vez dentro de la plataforma, deberás seguir algunos pasos para ingresar correctamente el documento a la plataforma de la Mesa de Partes Virtual.

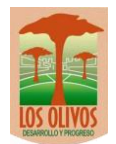

#### **REGISTRO DE DOCUMENTOS**

Una vez dentro del sistema, podrás ingresar los documentos para iniciar sus trámites respectivos en la Municipalidad Distrital de Los Olivos.

#### 1. Leer y Aceptar los Términos y Condiciones

Saldrá un mensaje automático que contiene los Términos y Condiciones para el uso

de la Plataforma.

| $\leftarrow$ $\rightarrow$ C $\triangleq$ mesadepartes.r | nunilosolivos.gob.pe                                                                                                    |             |
|----------------------------------------------------------|----------------------------------------------------------------------------------------------------|-------------|
| US OLIVOS                                                | MDLO-Atención                                                                                                    | AL          |
| Estimados<br>le permitira                                | Se recuerda a los señores administrados que las declaraciones e información contenidas<br>en los escritos, formularios y anexos que componen los procedimientos administrativos<br>iniciados a través de la presente plataforma virtual se entienden presentados al amparo<br>del Principio de Presunción de Veracidad consagrado en el T.U.O. de la Ley del<br>procedimiento Administrativo General, aprobado con Decreto Supremo N° 004-2019-<br>JUS, quedando sujetos a las acciones de fiscalización posterior.<br>En tal sentido, la Municipalidad Distrital de Los Olivos se encuentra plenamente<br>facultada para declarar la NULIDAD DEL ACTO ADMINISTRATIVO sustentado en el<br>facultado para declarar la NULIDAD DEL ACTO ADMINISTRATIVO sustentado en el<br>facultado para declarar la NULIDAD DEL ACTO ADMINISTRATIVO sustentada por<br>el administrado; a imponer a quien haya empleado esa declaración, información o<br>documento una MULTA EN FAVOR DE LA ENTIDAD entre dos y cinco Unidades<br>impositivas Tributarias vigentes a la fecha de pago; y, además, si la conducta se adecua<br>a los supuestos previstos en el Título XIX Delitos contra la Fe Pública del Código Penal,<br>esta deberá ser COMUNICADA AL MINISTERIO PÚBLICO PARA QUE INTERPONGA LA<br>ACCIÓN PENAL CORRESPONDIENTE. | ulario, que |
| PE                                                       | Aceptar                                                                                                    |             |

Ilustración 1-Terminos y Condiciones

De estar de acuerdo con los términos y condiciones, deberá hacer clic

en el botón

Acepto los términos y Condiciones 🗌

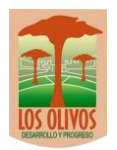

#### 2. Seleccionar Tipo de Persona

En la siguiente pantalla según sea su condición deberá seleccionar el tipo de persona:

- Persona Natural: es una persona que ejerce derechos y cumple obligaciones a título personal.
- Persona Jurídica: es un individuo con derechos y obligaciones que existe, pero no como persona física, sino como institución que es creada por una o más personas físicas para cumplir un objetivo social que puede ser con o sin fines de lucro.

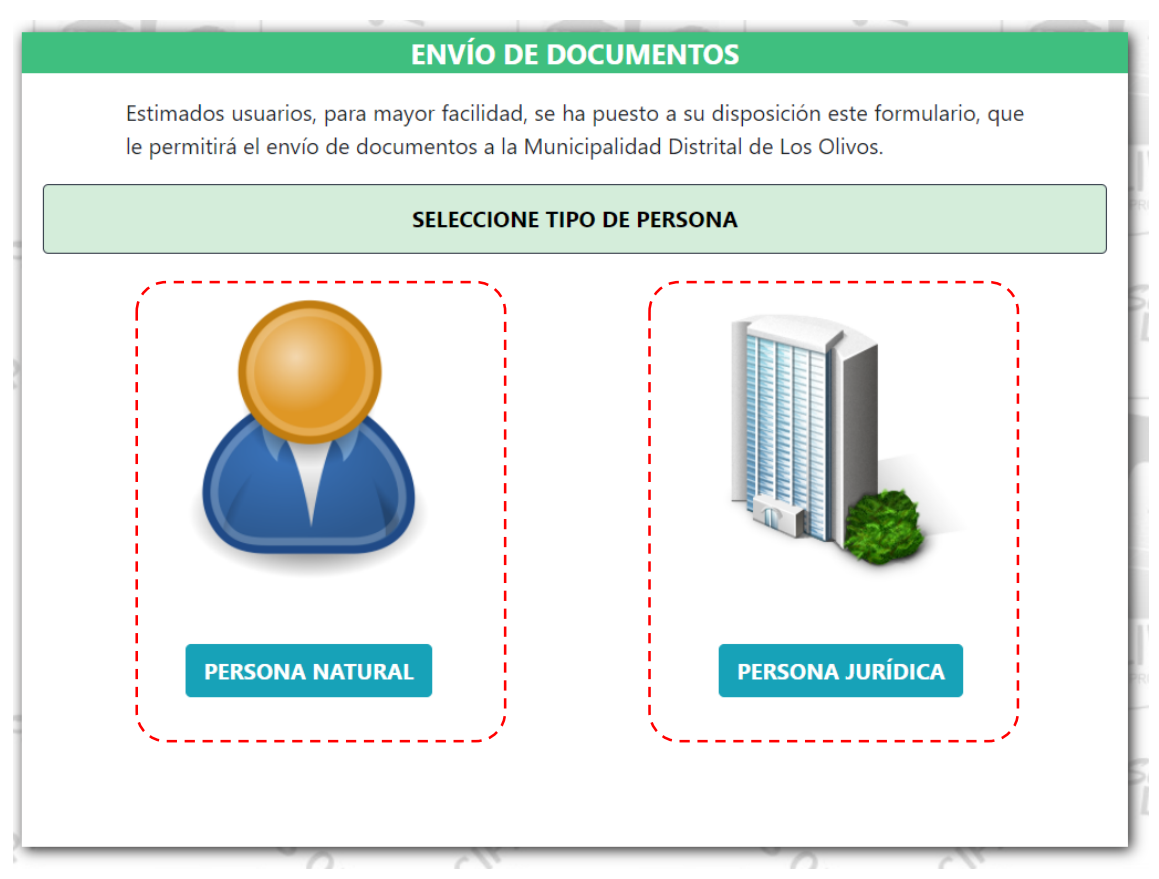

Ilustración 2- Tipo de Persona

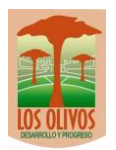

#### 3. Registro de Datos Personales

Se mostrará la siguiente pantalla según el tipo de persona previamente seleccionado:

#### Registro de Datos Personales de Persona Natural

Deberá ingresar toda la información requerida en el formulario:

|                                                  | tus datos, deberás l                                        | acer clic en el bo                      | otón " <b>Validar</b> ".                      |
|--------------------------------------------------|-------------------------------------------------------------|-----------------------------------------|-----------------------------------------------|
|                                                  | 1                                                           |                                         |                                               |
|                                                  | ENVÍO DE DOCI                                               | JMENTOS                                 |                                               |
| Estimados usuarios, p<br>le permitirá el envío d | ara mayor facilidad, se ha pu<br>e documentos a la Municipa | iesto a su dispos<br>lidad Distrital de | sición este formulario, que<br>e Los Olivos.  |
| DNI                                              | Validar                                                     | Apellido Paterno                        |                                               |
| Apellido Materno                                 |                                                             | Nombres                                 |                                               |
| Dirección                                        |                                                             |                                         | Distrito                                      |
| Correo(*)                                        |                                                             | ſelefono                                |                                               |
| virtual se remitan a esta direcció               | n de correo electrónico.                                    |                                         | SIGUIENTE                                     |
| ļ                                                | Ilus                                                        | tración 3- Regist                       | ro Datos Personales de Persona Nati           |
| Importante: Tod.<br>a través del corre           | a la comunicación sobr<br>20 electrónico que prop           | e el estado d<br>porcione en e          | le su trámite será informado<br>esta sección. |
|                                                  |                                                             |                                         |                                               |
| <i>,</i>                                         |                                                             |                                         |                                               |
| espués de ingresar to                            | oda la información, o                                       | clic en el bo                           | tón siguiente                                 |

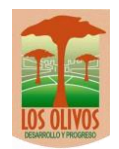

#### Registro de Datos Personales de Persona Jurídica

Deberá ingresar toda la información requerida en el formulario:

| RUC            |                                            |                | Razon Social |           |  |
|----------------|--------------------------------------------|----------------|--------------|-----------|--|
| Dirección      |                                            |                |              | Distrito  |  |
| Correo(*)      |                                            |                | Telefono     |           |  |
| virtual se rem | tan a esta dirección de correc<br>REGRESAR | o electrónico. |              | SIGUIENTE |  |

Después de ingresar toda la información, clic en el botón para continuar.

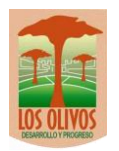

#### 4. Registrar Documento

En esta sección, deberás hacer clic en el botón INGRESAR de Trámite que desee ingresar:

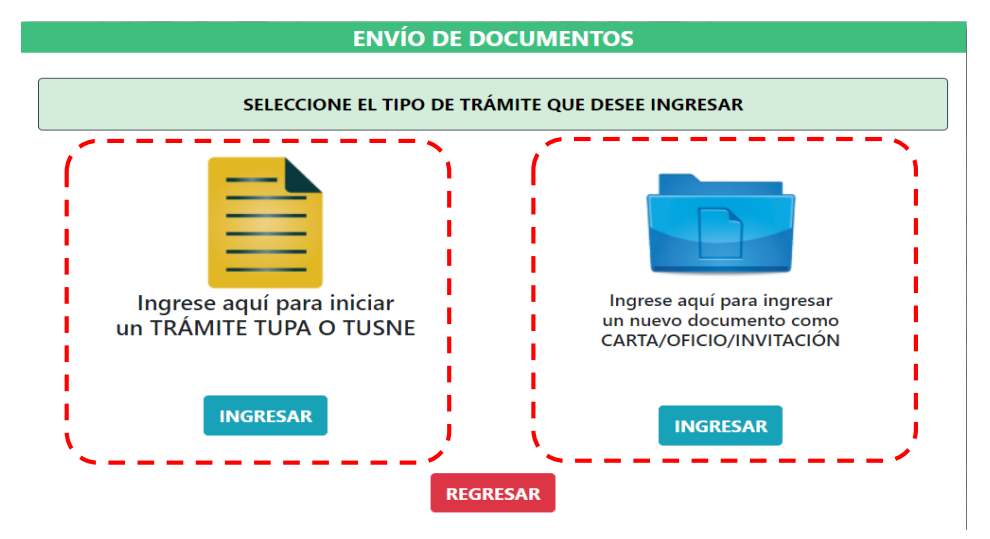

Ilustración 5- Seleccionar Tipo de Trámite

según el tipo

#### Ingreso de Trámite TUPA o TUSNE

En este formulario deberás seleccionar Tipo de Tramite a ingresar, así como su Número, cuántos Folios, también debes llenar el campo Asunto y adjuntar documento.

| Tipo Tramite             | Qué trámite de                   | esea realizar?           | • |
|--------------------------|----------------------------------|--------------------------|---|
| Documento Requerid       | o                                | Descargar                |   |
| Tipo Documento SOLICITU  | ID                               |                          |   |
| N° Documento             |                                  | N° Folio                 |   |
| Asunto                   |                                  |                          |   |
| Documento Principal Sele | ccionar archivo Ningún archivo s | seleccionado             |   |
|                          | Tamaño máximo de                 | e archivo <b>15 MB</b> . |   |
| REGRESAR                 |                                  |                          |   |
|                          |                                  |                          |   |

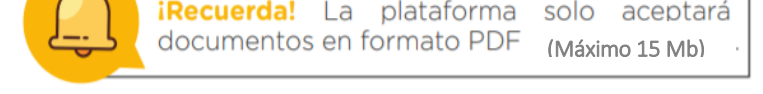

Gerencia de Tecnología de la Información y Comunicaciones

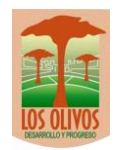

Si el Trámite seleccionado tuviera documentos requeridos, se mostrarán en una grilla para su descarga y posteriormente deberá llenarlo, firmarlo, escanearlo y finalmente adjuntarlo en el formulario.

| Documento Requerido | Descargar           |
|---------------------|---------------------|
| Formato             | Clic para descargar |

Finalmente, se habilitará el botón **ENVIAR** hacer clic para finalizar el registro.

#### Ingreso de Trámite CARTA/OFICIO/INVITACIÓN

En este formulario deberás seleccionar Tipo de Tramite a ingresar, así como su Número, cuántos Folios, también debes llenar el campo Asunto y adjuntar documento.

|                      | ENVÍO DE DOCUMENTOS                                                   |
|----------------------|-----------------------------------------------------------------------|
|                      | Ingrese Todos los datos                                               |
| Áre                  | a ALCALDIA ~                                                          |
| Тір                  | o Documento SOLICITUD                                                 |
| N°                   | Documento 12 Nº Folio 2                                               |
| Ast                  | INVITACION                                                            |
| Do                   | cumento Principal Seleccionar archivo ANEXOS!!!!.pdf                  |
|                      | Tamaño máximo de archivo <b>15 MB</b> .                               |
|                      | REGRESAR                                                              |
|                      |                                                                       |
| 1.00                 | Ilustración 8 - Formulario Ingreso Trámite CARTA/SOLICITUD/INVITACIÓN |
| iRecuerda<br>documen | a! La plataforma solo aceptará<br>tos en formato PDF (Máximo 15 Mb)   |
| mente,               | se habilitará el botón <b>ENVIAR</b> hacer clic para finalizar el     |
| ).                   |                                                                       |
|                      |                                                                       |

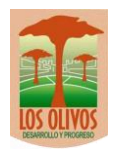

Visualizará el mensaje del envío de la información a la Municipalidad Distrital de Los Olivos:

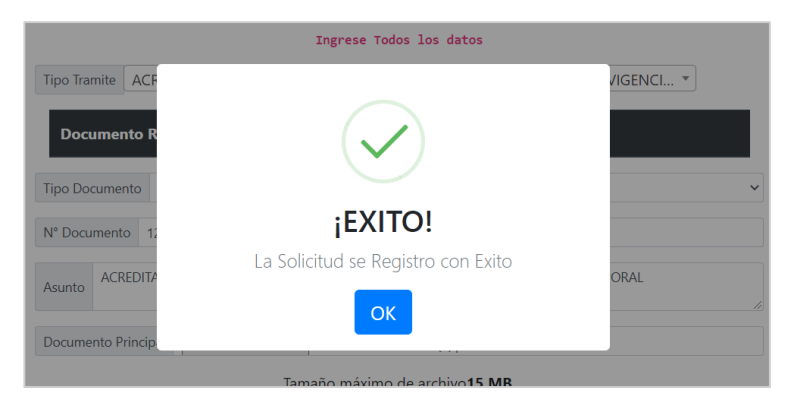

#### 5. Confirmación de Registro de Documento al correo

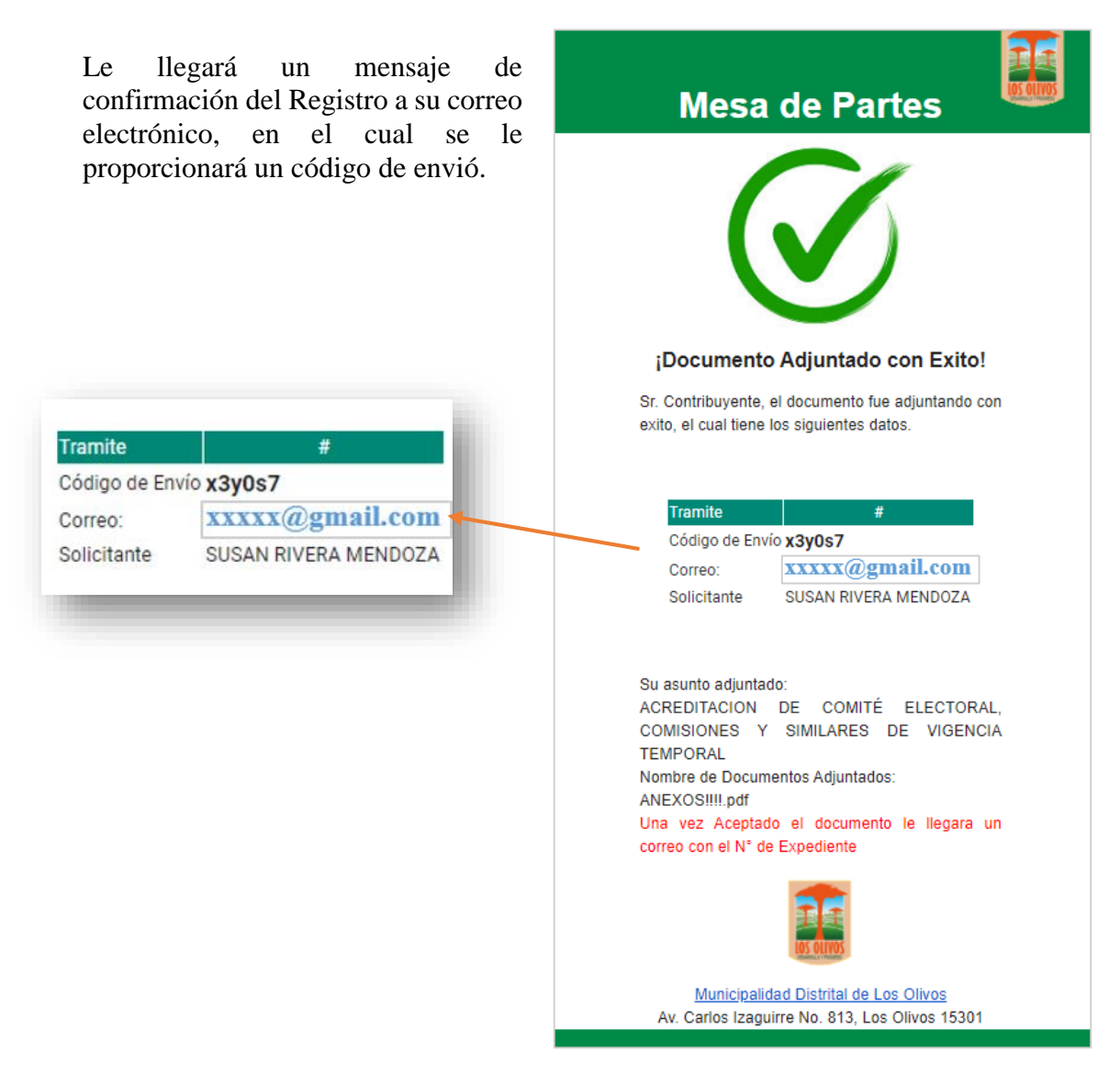

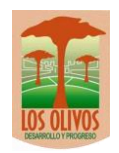

### ASIGNACIÓN DE NÚMERO DE TRAMITE

El personal administrativo de la Municipalidad Distrital de Los Olivos, validará si su trámite cumple con los requisitos requeridos, y de estar conforme se procederá a registrarlo al sistema de tramites interno y se le enviará el numeró de tramite asignado a su correo.

| Mesa de Partes                                                                                |
|-----------------------------------------------------------------------------------------------|
|                                                                                               |
| ¡Documento fue Aceptado con Exito!                                                            |
| Sr. Contribuyente, el documento fue adjuntando con exito, el cual tiene los siguientes datos. |
| Tramite #<br>N° Expediente W-6-2021<br>Ingreso 06-03-2021                                     |
|                                                                                               |